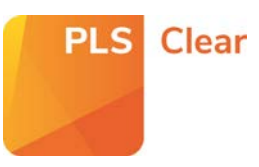

# Including and Excluding Titles in the Fee Payable Licensing Programme

## Opting in all titles into Fee Payable Licensing

The Fee Payable Licensing (FPL) programme enables PLSclear to automatically generate quotations and licences for charged for permission requests.

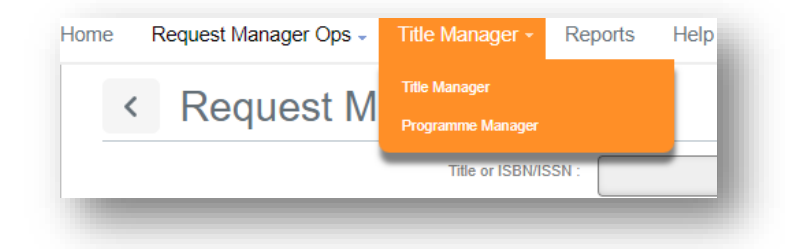

You can opt all your titles into the FPL programme from the '**Title Manager > Programme Manager**' page.

Select the relevant Programme Name (e.g. Fee Payable Licensing).

| Payable Licensing | to automate quotations and fee payable licences<br>for requests | × |
|-------------------|-----------------------------------------------------------------|---|
| e Of Charge 👔     |                                                                 | x |

| Opt-in all titles                   |      |                                              |
|-------------------------------------|------|----------------------------------------------|
| • Yes                               | O No | Select ' <b>Yes</b> ' to the ' <b>Opt-in</b> |
| Bulk opt-in parameters              |      | <br>all titles' option and then              |
| You have not set any parameters yet | t.   | <br>click 'Set Bulk Parameters'.             |
| SET BULK PARAMETERS                 |      |                                              |
|                                     |      |                                              |

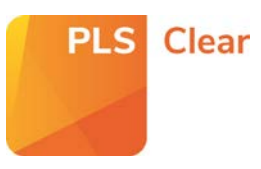

## 1. Setting Rights Granted

First, set up the rights you are willing **to grant** to requestors. Select the formats you would like to license through the programme as well as settings for: maximum circulation, territory, language, and licence length.

As all licences generated through PLSclear use standard Terms and Conditions.

'Additional Terms' is optional, but it gives you the opportunity to add specific terms to licences for your titles.

| Il digital formats     All audio formats              |      |
|-------------------------------------------------------|------|
| 🚼 🗋 All audio formats                                 |      |
|                                                       |      |
| 🚺 🗀 All multimedia formats                            |      |
| 🔁 🗆 All other formats                                 |      |
| rou want to set circulation restrictions by Ores I No |      |
| Maximum total circulation:     unlimited circulation  |      |
| Do you want to set content limitations? O Yes O No    |      |
| Territory: UK & Commonwealth                          |      |
| I usa                                                 |      |
| Languager English ~                                   |      |
| duration to lifebour of licensee's edition?   yes  No |      |
| Additional Terms:                                     | 1500 |
|                                                       |      |

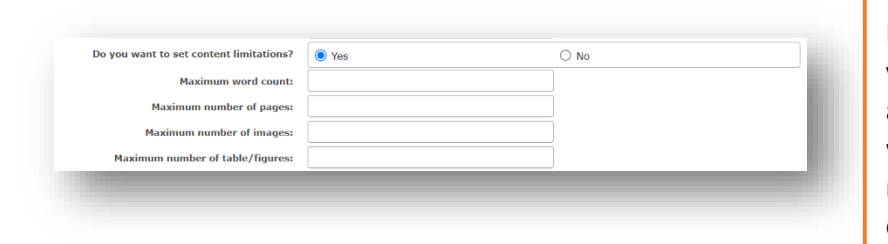

### Tip!

If you're automating your licensing, you can set content limitations. This allows you to add in a maximum word and page count as well as the number of tables and images that can be licensed automatically.

#### 2. Setting your pricing

Enter the fees you would like to charge into the grids shown. You do not have to fill in all three grids, but you must enter values in at least one of the three pricing tables.

You can set one price for all requests, regardless of sector, or choose to set different prices per sector, purpose of use, and circulation.

| Price by Sector         |
|-------------------------|
| Price by Purpose of Use |
| Price by Circulation    |

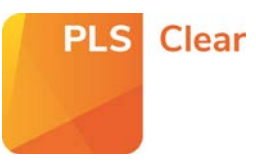

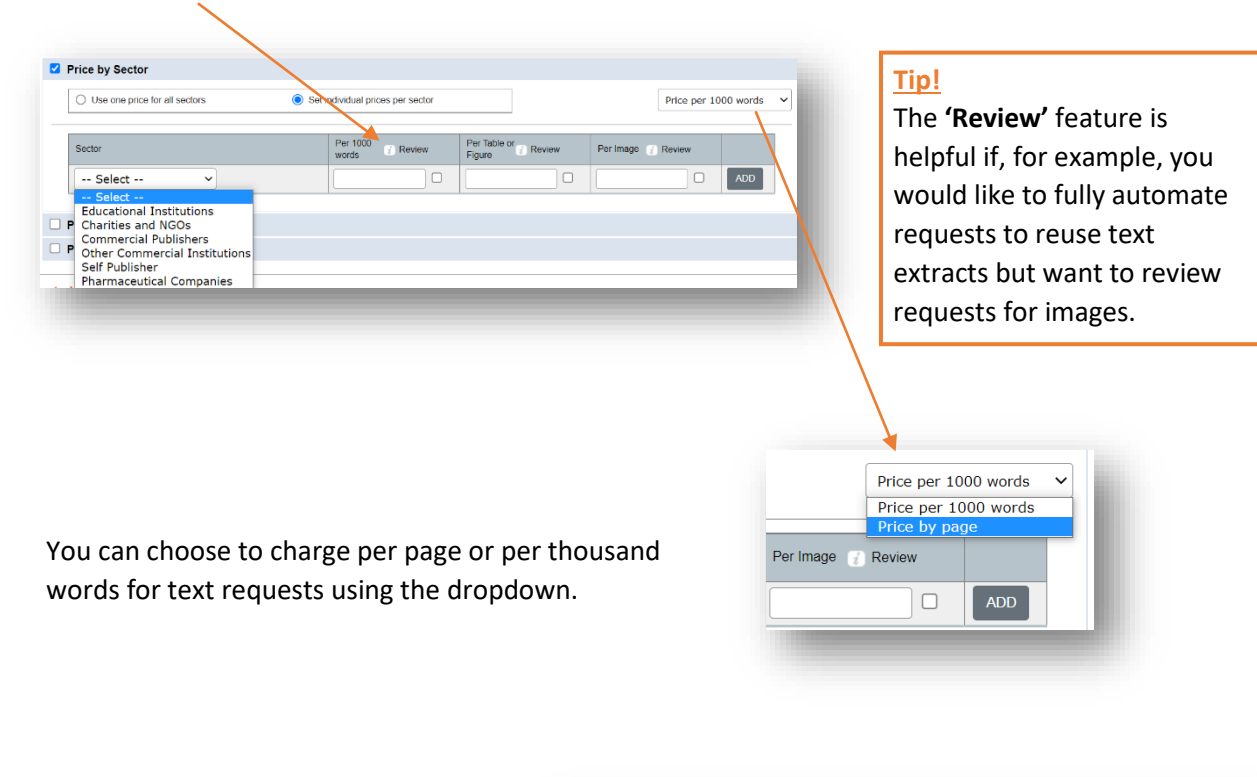

Select 'Review' to send all requests meeting the requirements to your Request Manager.

If you selected 'Photocopying' or 'Scanning' when setting up your 'Rights Granted', the 'Price Per Copy' grid will also appear.

| Price Per Copy                                       |                             |
|------------------------------------------------------|-----------------------------|
| Set prices for photocopying and scapping for coursen | acks                        |
| ber prices for pricesopying and coarring for coarcop | 0000.                       |
| ees for photocopy and scanning are calculated as fo  | llows: Price per Page x Num |
|                                                      |                             |
| Lisaaa Tuma                                          | Price Por Po 7 Poujour      |
| osage type                                           | FILO FOI FA J ROVIN         |
| Photocopying/Scanning (Educational)                  |                             |
|                                                      |                             |
| Photocopying/Scanning (Commercial)                   |                             |
|                                                      |                             |
|                                                      |                             |

#### 3. Do you want to automate?

At the end of the settings, you will be given the option to send licences automatically or to send requests to your Request Manager for review.

| Remember!<br>If you choose to 'Send Quote                                                                                                    | Quote Issuing                                  |                            | - |
|----------------------------------------------------------------------------------------------------|------------------------------------------------|----------------------------|---|
| Automatically' all requests that<br>fall within your parameters will<br>be issued a quotation as soon as<br>the request is put through the<br>system. | Send to Request Manager for review  SAVE CLOSE | O Send quote automatically |   |

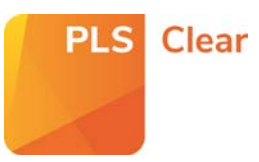

If you choose 'Send to Request Manager for Review', an FPL icon will appear beside requests that fall within these parameters, and you will have to review and respond to the request.

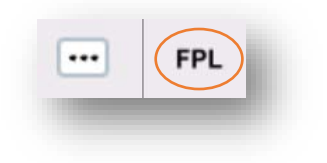

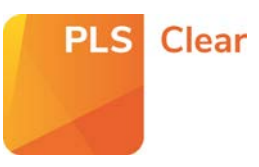

# Opting in individual or groups of titles into Fee Payable Licensing

If you want to set different pricing or rights granted options for individual or groups of titles, you can do so in the '**Customise Titles**' area of the **Fee Payable Licensing Programme**.

First, search for the title/s you would like to include. To search for a group of titles, click '**Search Multiple ISNS**' and paste the identifiers into the box.

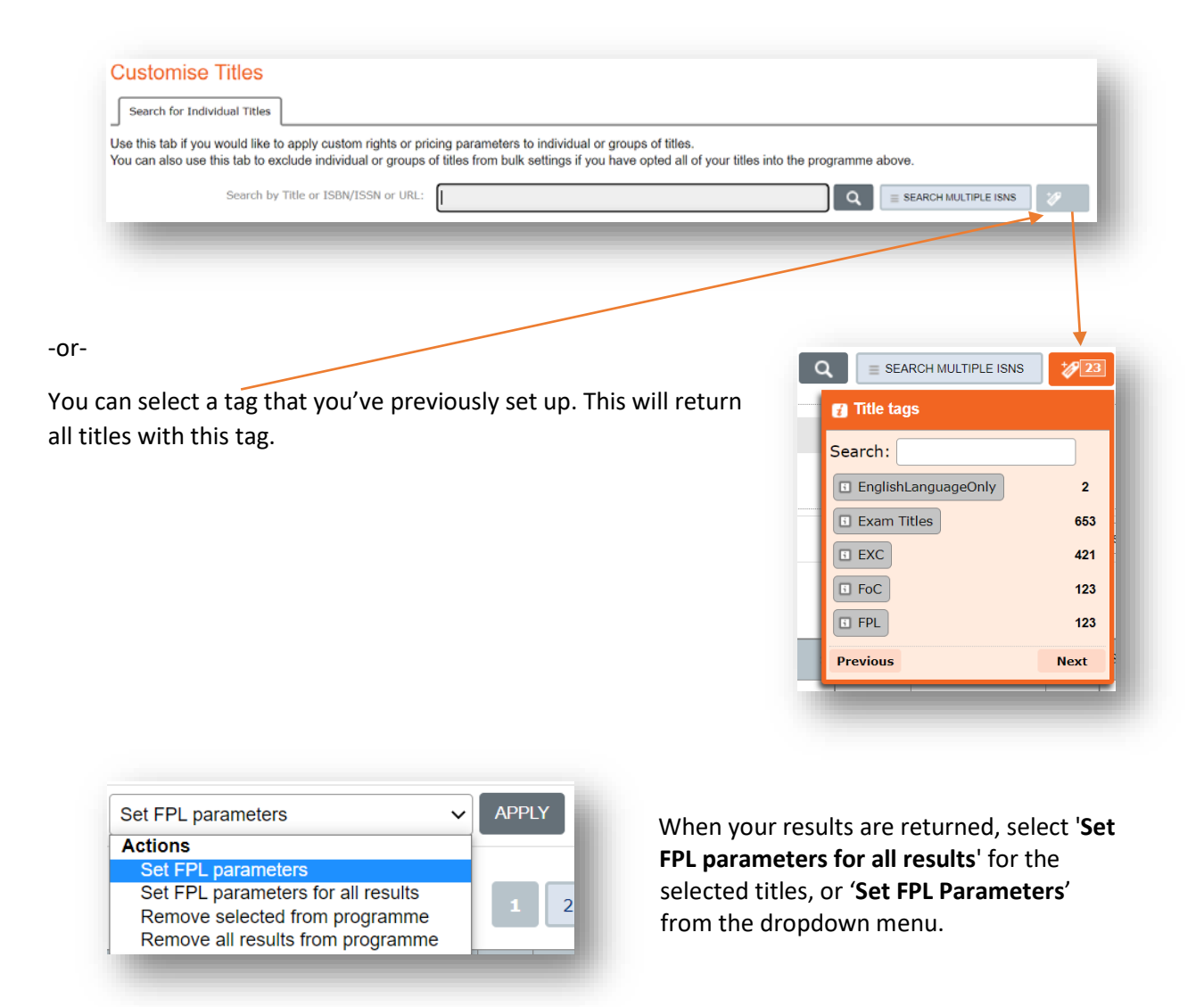

You can then set your rights granted, pricing and automation level as detailed in points 1, 2 and 3 previously.

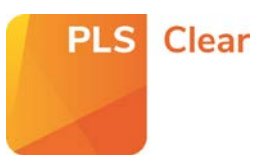

# Excluding all or individual titles into Fee Payable Licensing

If there are titles you don't want included in the Fee Payable Licensing programme, you can exclude these using '**Customise Titles**' at the bottom of the '**Fee Payable Licensing**' page.

First, search for the title/s you would like to include. To search for a group of titles, click '**Search Multiple ISNS**' and paste the identifiers into the box.

| Search for Individual Titles                                                                                                    |                                                                                                    |                                                                                                    |                                                  |
|----------------------------------------------------------------------------------------------------|----------------------------------------------------------------------------------------------------|----------------------------------------------------------------------------------------------------|--------------------------------------------------|
| Use this tab if you would like to apply custom rights or pricing paramel<br>You can also use this tab to exclude individual or groups of titles from | ters to individual or groups of titles.<br>bulk settings if you have opted all of your titles inte | o the programme above.                                                                                                    |                                                  |
| Search by Title or ISBN/ISSN or URL:                                                                                                    |                                                                                                    |                                                                                                    | sns 🅢                                            |
| or-<br>ou can select a tag that you've previously<br>Il titles with this tag.                                                                        | set up. This will return                                                                           | Image: Search wultiple   Image: Search:   Image: Search:   < | ISNS 23<br>2<br>653<br>421<br>123<br>123<br>Next |
| FPL parameters V APPLY                                                                                                    | When your searc                                                                                    | ch results are returne                                                                                                    | d. select                                        |
| tions                                                                                                    | 'Remove selecte                                                                                    | d from the program                                                                                                    | me' or                                           |

These title/s will appear in the 'Customised or Excluded Titles' list.

Remove all results from programme

| Customise Titles                                                       |                                                                |                                     |
|------------------------------------------------------------------------|----------------------------------------------------------------|-------------------------------------|
| Search for Individual Titles                                           | Customised or Excluded Tit                                     | tles 167                            |
| This tab shows all titles that ha<br>Removing a title from this list w | we been excluded from this<br>will automatically include it in | ; programme or<br>n your bulk opt-i |
| Sea                                                                    | arch by Title or ISBN/ISSN:                                    |                                     |
|                                                                        |                                                                |                                     |